## Tutoriel : consulter ses messages sur Pronote

A la connexion, le petit papillon est coloré et affiche le nombre de messages non lus :

| 🞯 Client PRONOTE 2019 - 0.2.10 (64bit) - Mme CHARD: 10 INE Laetitia connecté en mode Vie Scolaire en modification -   | [Annee | Base | 201 | 19-2020.not] |
|----------------------------------------------------------------------------------------------------|--------|------|-----|--------------|
| <u>Fichier</u> Éditer Extraire <u>M</u> es préférences <u>P</u> aramètres Configuration W <sup>III</sup> 📩 Assistance |        |      |     |              |
| 🖨 🛨 @ 🖂 📳 💵 🖳 🖾 💭 🎦 🕌 📰                                                                                               |        |      | (   | 6 🗩 🔍 🔂 🖥    |
|                                                                                                    |        | _    |     |              |
| Planning des Classes v du 📢 10/04/2020 🛅 🕨 (Semaine B)                                                                |        | 7    | ×   | Liens utiles |

Les messages non lus apparaissent en gras :

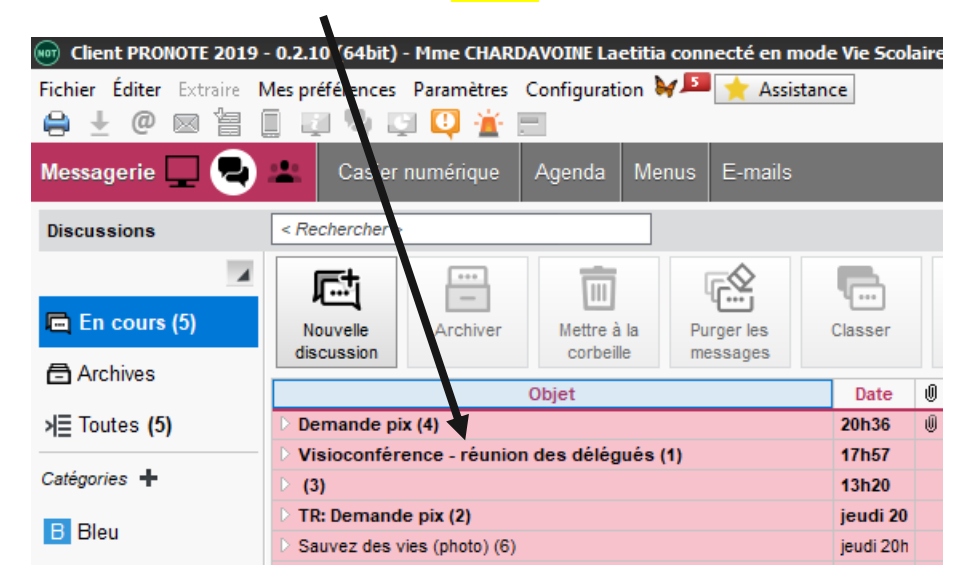

Pour les informations, il vous est demandé de cocher la case « J'ai pris connaissance de cette information, en dessous du message :

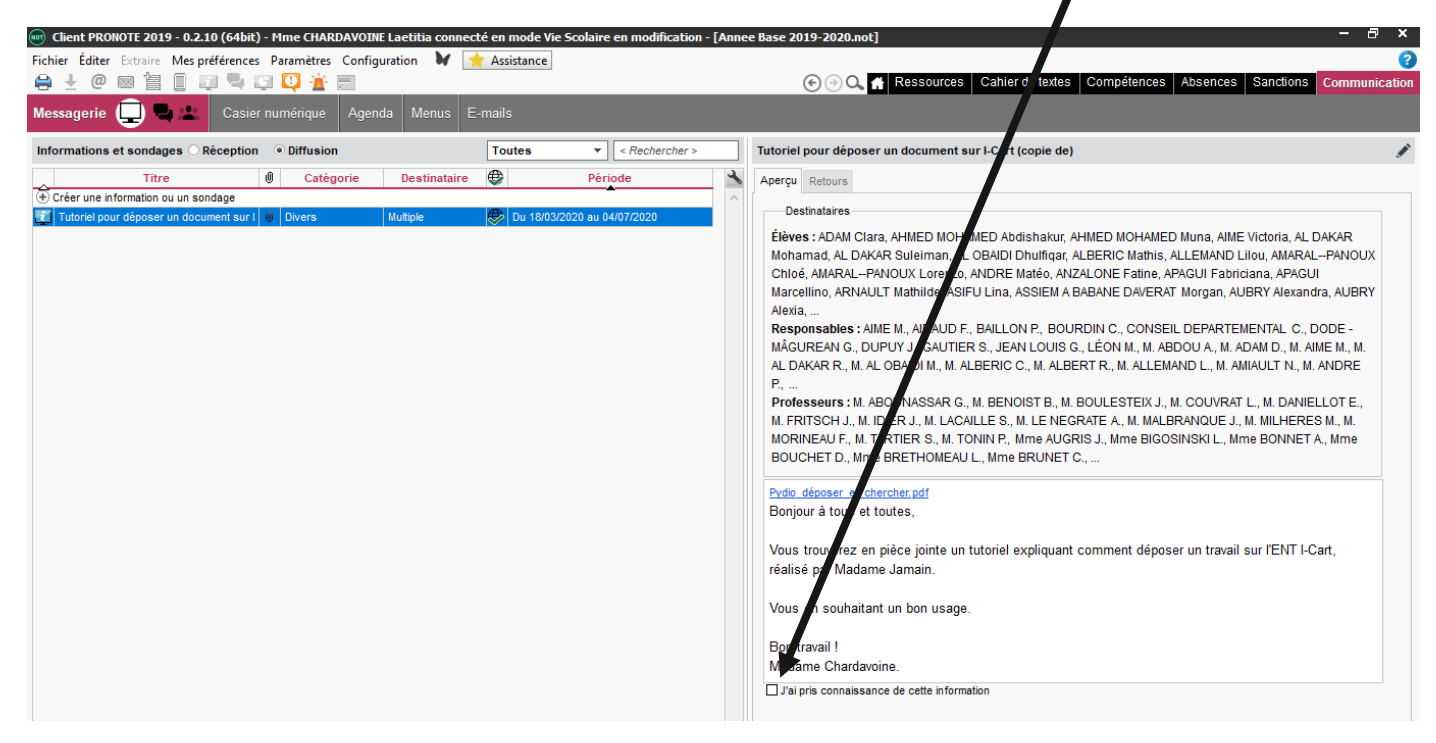

Il est très important de cocher la case à chaque fois !